November 2007

KP12x Kit Evalkit for Pressure Sensors

# User's Manual Rev. 1.1

# Sense & Control

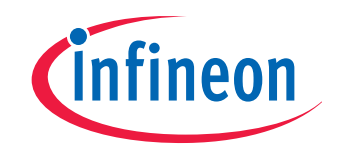

Never stop thinking

Edition 2007-11-23

Published by Infineon Technologies AG 81726 Munich, Germany

© 2007 Infineon Technologies AG All Rights Reserved.

#### LEGAL DISCLAIMER

THE INFORMATION GIVEN IN THIS APPLICATION NOTE IS GIVEN AS A HINT FOR THE IMPLEMENTATION OF THE INFINEON TECHNOLOGIES COMPONENT ONLY AND SHALL NOT BE REGARDED AS ANY DESCRIPTION OR WARRANTY OF A CERTAIN FUNCTIONALITY, CONDITION OR QUALITY OF THE INFINEON TECHNOLOGIES COMPONENT. THE RECIPIENT OF THIS APPLICATION NOTE MUST VERIFY ANY FUNCTION DESCRIBED HEREIN IN THE REAL APPLICATION. INFINEON TECHNOLOGIES HEREBY DISCLAIMS ANY AND ALL WARRANTIES AND LIABILITIES OF ANY KIND (INCLUDING WITHOUT LIMITATION WARRANTIES OF NON-INFRINGEMENT OF INTELLECTUAL PROPERTY RIGHTS OF ANY THIRD PARTY) WITH RESPECT TO ANY AND ALL INFORMATION GIVEN IN THIS APPLICATION NOTE.

#### Information

For further information on technology, delivery terms and conditions and prices, please contact the nearest Infineon Technologies Office (www.infineon.com).

#### Warnings

Due to technical requirements, components may contain dangerous substances. For information on the types in question, please contact the nearest Infineon Technologies Office.

Infineon Technologies components may be used in life-support devices or systems only with the express written approval of Infineon Technologies, if a failure of such components can reasonably be expected to cause the failure of that life-support device or system or to affect the safety or effectiveness of that device or system. Life support devices or systems are intended to be implanted in the human body or to support and/or maintain and sustain and/or protect human life. If they fail, it is reasonable to assume that the health of the user or other persons may be endangered.

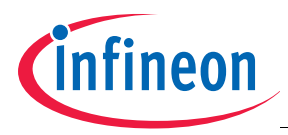

#### KP12x Kit Evalkit for Pressure Sensors

### Revision History: 2007-11-23, Rev. 1.1

| Previous | Version: 1.0                                 |
|----------|----------------------------------------------|
| Page     | Subjects (major changes since last revision) |
| Page 25  | Chapter Data Frames reworked.                |
| Page 30  | More detailled description of margin mode.   |
| Page 37  | Updated communication conditions.            |
|          |                                              |
|          |                                              |
|          |                                              |
|          |                                              |
|          |                                              |
|          |                                              |

### We Listen to Your Comments

Any information within this document that you feel is wrong, unclear or missing at all? Your feedback will help us to continuously improve the quality of this document. Please send your proposal (including a reference to this document) to:

sensors@infineon.com

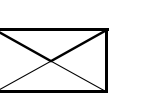

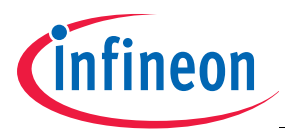

**Table of Contents** 

# **Table of Contents**

|                                                                       | Table of Contents                                                                                                    | 4                                       |
|-----------------------------------------------------------------------|----------------------------------------------------------------------------------------------------|-----------------------------------------|
| <b>1</b><br>1.1<br>1.1.1<br>1.1.2<br>1.1.2.1<br>1.1.3<br>1.1.4<br>1.2 | Overview         Technical Description         Power Supply         Display         Display Calibration         Pressure Sensor         Alarm         Schematic Diagram         1 | 5<br>6<br>6<br>6<br>7<br>9<br>0         |
| 2                                                                     | Board Layout 1                                                                                                    | 1                                       |
| 3                                                                     | Electrical Parameters 1                                                                                                    | 3                                       |
| <b>4</b><br>4.1<br>4.2                                                | PC Interface         1           Hardware         1           Software         1                                                                                                  | 3<br>4<br>4                             |
| <b>5</b><br>5.1<br>5.2                                                | Installation         1           PGSISI Driver Unit         1           KP12x Evalkit V1.2 Installer         1                                                                    | 5<br>5<br>5                             |
| 6<br>6.1<br>6.2<br>6.3<br>6.4<br>6.5<br>6.6<br>6.7<br>6.8             | Graphic User Interface1Power Supply Page1EEPROM Page1EEPROM Margin Page1RAM page1SPI Page2Pressure Visualization Page2Extras Page2Menu bar2                                       | 6<br>6<br>7<br>8<br>9<br>20<br>21<br>22 |
| <b>7</b><br>7.1<br>7.2<br>7.3<br>7.4<br>7.5<br>7.5.1<br>7.5.2         | Digital Interface for EEPROM access2SPI address space2Data Frames2Register Description2Test Modes3Communication Conditions3Communication Pad Parameters3Bus Timing3               | 4 5 5 7 2 5 5 5                         |

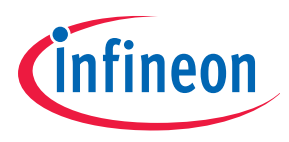

KP12x Kit Evalkit for Pressure Sensors

KP12x Board Evalboard for Pressure Sensors

### Version 1.5

### 1 Overview

The Pressure Evaluation and Demo Board is intended for following purposes:

### Stand-Alone Evalboard for Pressure Sensors KP12x Family

The board can be used as barometer. The sensor is placed in a test socket. It can be optionally soldered directly on the board.

With a standard KP125 pressure sensor, the range goes from 40 kPa (400 mbar) to 115 kPa (1150 mbar).

- Supply
  - 9V Block Battery or 4 x 1.5V batteries in series
  - Power supply 6 ...24V, 50mA
- Display
  - Output voltage in V
  - Barometric pressure in mbar<sup>1)</sup>
  - Limit warning (Upper and lower threshold with LED)
- Power transistors
  - Output of two power transistors BSP75N that drive the LEDs available at external PINs

### Evalkit with PC Interface for Pressure Sensors KP12x Family

If a PGSISI interface box is used (see Figure 10), the board can be

supplied out of the box feeding the voltage regulator with a voltage >6V. Alternatively the  $V_{DD}$  may be directly produced from the box. The output voltage can be read back over an analogue input channel. Additionally internal digital values can be read using the SPI interface.

For evaluation purposes in a laboratory environment, the PGSISI box can be used to calibrate the sensor and program the registers in the sensor temporarily. After resetting or disconnecting the sensor, all changes are gone.

With an optional pressure coupling unit, it can be connected with a tube to a pressure source.

<sup>1)</sup> The displayed pressure value is only an approximation realized with a simple resistor network. The transfer function (offset and gain) is not exactly identical to the sensor behavior. With the potentiometer offset and gain can be adjusted within a certain accuracy range.

| Product Name | Product Type                   | Ordering Code |
|--------------|--------------------------------|---------------|
| KP12x Kit    | Evalkit for Pressure Sensors   | SP000367785   |
| KP12x Board  | Evalboard for Pressure Sensors | SP000367783   |

Downloaded from Elcodis.com electronic components distributor

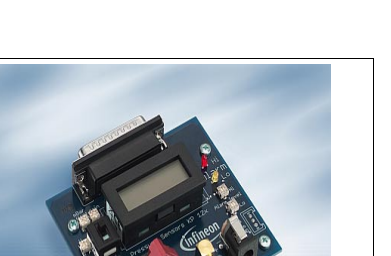

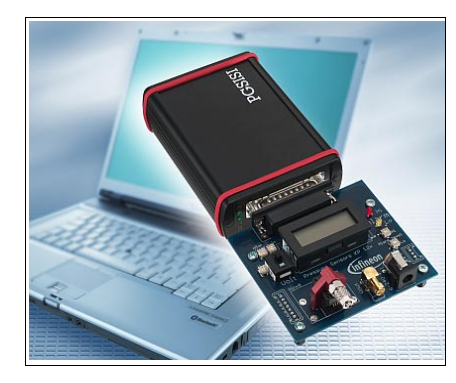

User's Manual

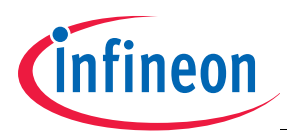

### 1.1 Technical Description

### 1.1.1 Power Supply

The board may be supplied alternatively by battery or a DC voltage power supply.

Note: In case of battery supply it is recommended to switch it on only for short term. Otherwise the lifetime of the battery is not very long (10 to 20 hours for a 9V block battery).

### 1.1.2 Display

The pressure value or the output voltage can be read on a LCD display. The mode can be selected with a switch. The default boards are equipped with a 3.5 digits LCD display (see **Figure 1**). Alternatively, the assembly of a precision 4.5 digits display is possible.

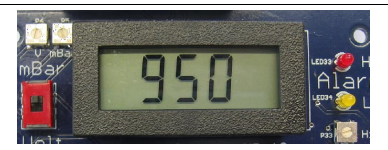

### Figure 1 3.5 digits LCD Display

### 1.1.2.1 Display Calibration

The exact output voltage value can only be measured via the connector CON2 (see Figure 3) or read out via PC-Interface (Page 13). An output voltage value and the equivalent value in mBar of the sensor can be read from the LCD display. This value is not accurate according to the data sheet. Voltage and mBar display values can be adjusted via potentiometers (see Figure 2).

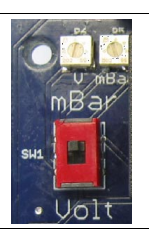

Figure 2 Display Configuration via Potentiometers

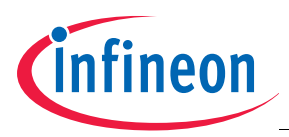

### Output voltage calibration

- 1. Insert the sensor (see Figure 4).
- Plug in the 9 to 24 V wall power supply to create 5 V through the voltage regulator placed on the KP12xEvalBoard.
- 3. Measure the output voltage with a volt meter on CON2 (see Figure 3).
- 4. Switch to "Volt".
- 5. Adjust the potentiometer until the displayed value matches the measured value.

#### Calibration of equivalent value in mBar

- 1. Unplug the PGSISI Box if attached (it has a very small leakage current which would create a voltage of -0.3 V at the Vout sensor pin).
- Plug in the 9 to 24 V wall power supply to create 5 V through the voltage regulator placed on the KP12xEvalBoard.
- 3. Take the sensor out of its socket if sensor is inserted.
- 4. Switch to "Volt", the LCD must now display "0.00".
- 5. Switch to "mBar".
- Adjust the "mBar offset" potentiometer until the LCD displays the mBar value for a sensor output voltage of 0.0 V (refer to data sheet).
- 7. Insert the sensor into the socket (see Figure 4).
- 8. Adjust the 'V' potentiometer until the LCD displays the actual sensor output voltage.
- 9. Adjust the "mBar gain" potentiometer until the LCD displays the actual ambient pressure in mBar.
- 10. You may want to repeat steps 3 to 9 to verify your settings.

### 1.1.3 Pressure Sensor

Following sensors in a PG-DSOF-8-12 package are supported:

- KP120 (no software support via PGSISI Box)
- KP123, KP124, KP125, KP126 and derivatives

The connection is done using a test socket. Additionally, a pressure adapter can be mounted.

Measure points for all sensor pins are available at CON 2 on the lower left corner of the board, see **Figure 3** and **Table 1**.

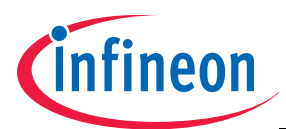

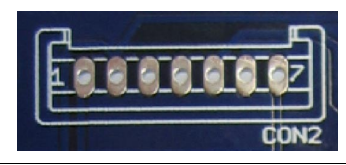

### Figure 3 Measure Points for all Sensor Pins

### Table 1 Pin Definitions and Functions

| Pin No. Sensor | Pin No. CON2<br>Evalboard | Name                      | Function                                               |
|----------------|---------------------------|---------------------------|--------------------------------------------------------|
| 1              | 1                         | TEST                      | Test pin                                               |
| 2              | 2                         | CLOCK / V <sub>PROG</sub> | External Clock for Communication / Programming Voltage |
| 3              | 3                         | DATA IN                   | Serial data input pin                                  |
| 4              | 4                         | DATA OUT                  | Serial data output pin                                 |
| 5              | 5                         | V <sub>DD</sub>           | Supply Voltage                                         |
| 6              | 6                         | GND                       | 0 Volt circuit ground potential                        |
| 7              | 7                         | V <sub>OUT</sub>          | Analog pressure signal output                          |
| 8              | 6                         | GND                       | Alternative ground pin                                 |

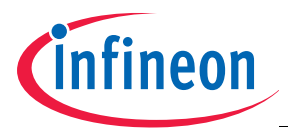

### Insertion of the User's Manual Sensor

Make sure to insert the User's Manual sensor with the large GND PIN aligned to the marking in the socket, see **Figure 4**.

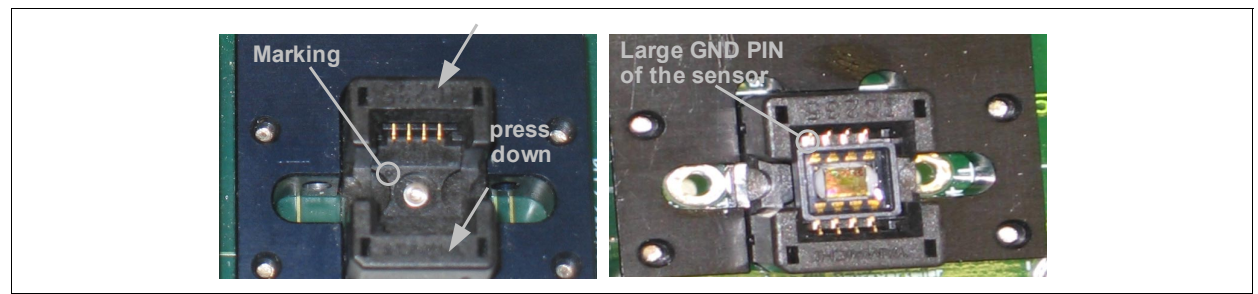

### Figure 4 Sensor Insertion

With an optional pressure coupling unit, it can be connected with a tube to a pressure source, see Figure 5.

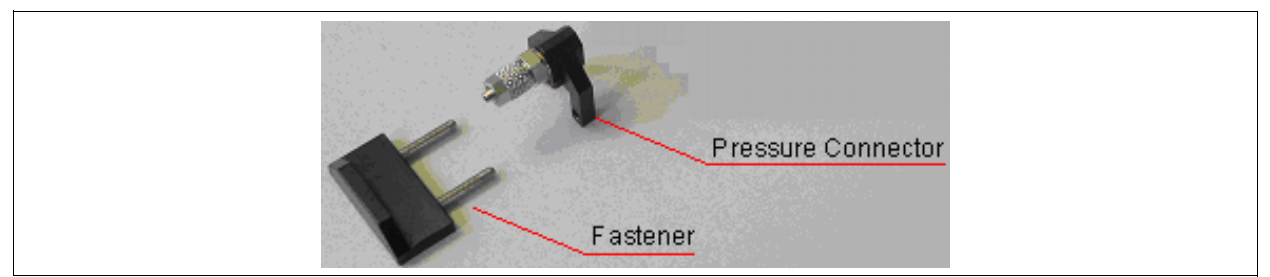

Figure 5 Pressure Connector for the Evalboard

### 1.1.4 Alarm

The two comparators in IC 31 drive the LEDs 33 and 34. With the trimming potentiometers P33 and P34, two individual thresholds can be set.

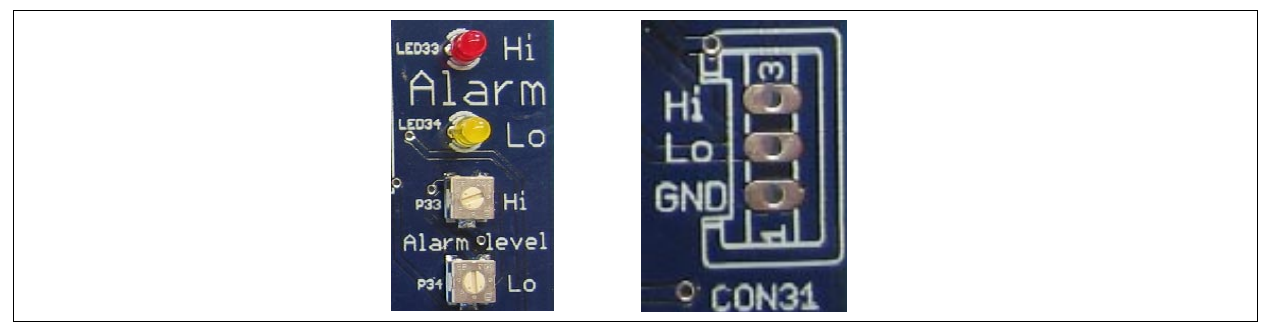

Figure 6 Alarm LEDs for Threshold Violation and Switch Output Signals

- LED33 is active, when the output voltage is over the threshold set in P33. It works as a warning for a max value (Hi).
- LED34 is active, when the output voltage is under the threshold set in P34. It works as a warning for a min. value (Lo).

The output signals of the comparators are additionally available at CON31 (see **Figure 6**). The signals are buffered with low-side switches BSP75N. They may drive 0.7A with a voltage of 60V.

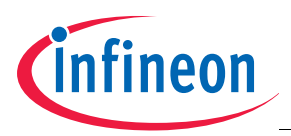

# 1.2 Schematic Diagram

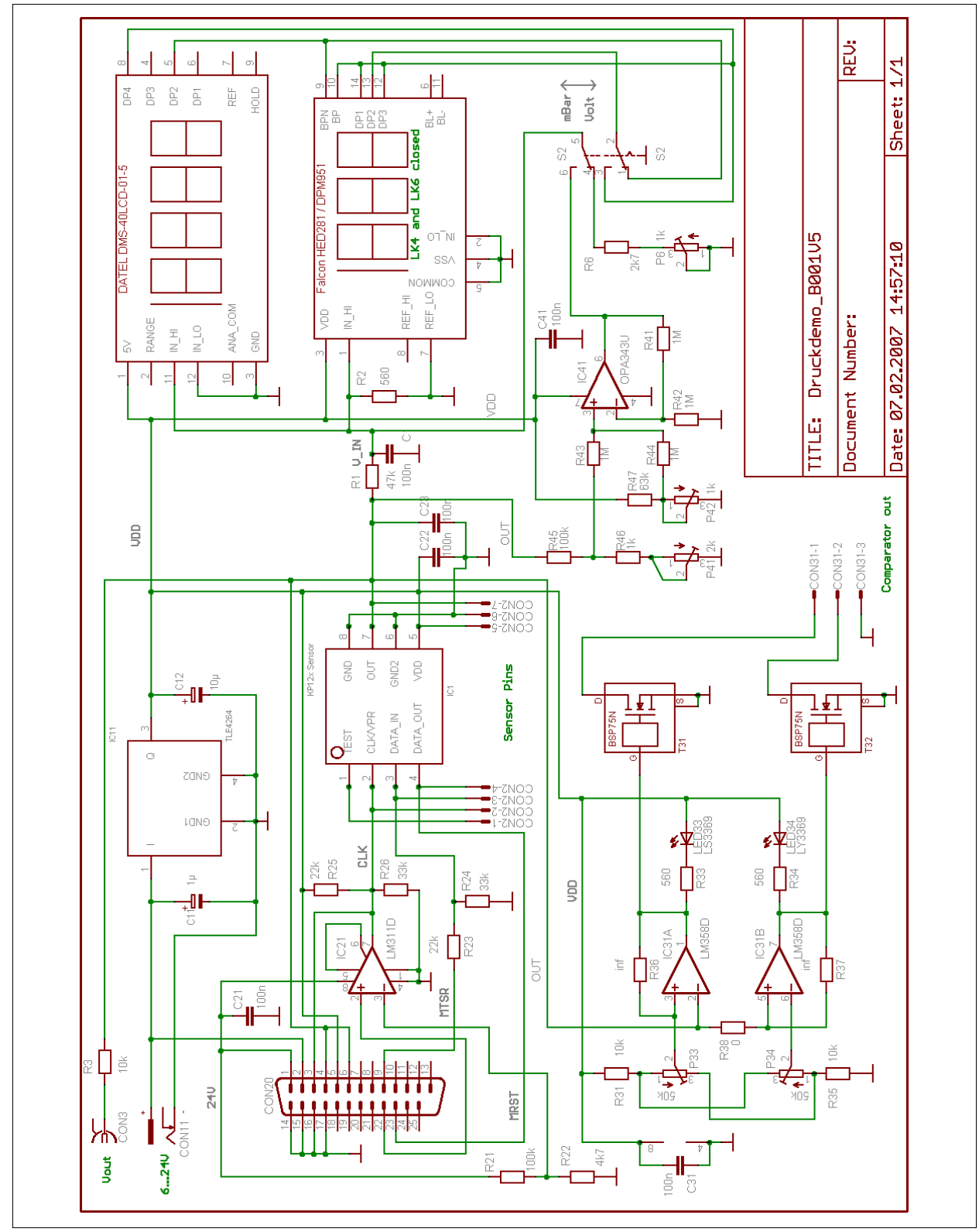

Figure 7 Schematics Diagram

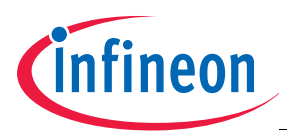

**Board Layout** 

# 2 Board Layout

Figure 8 shows the components placed on the top layer of the board.

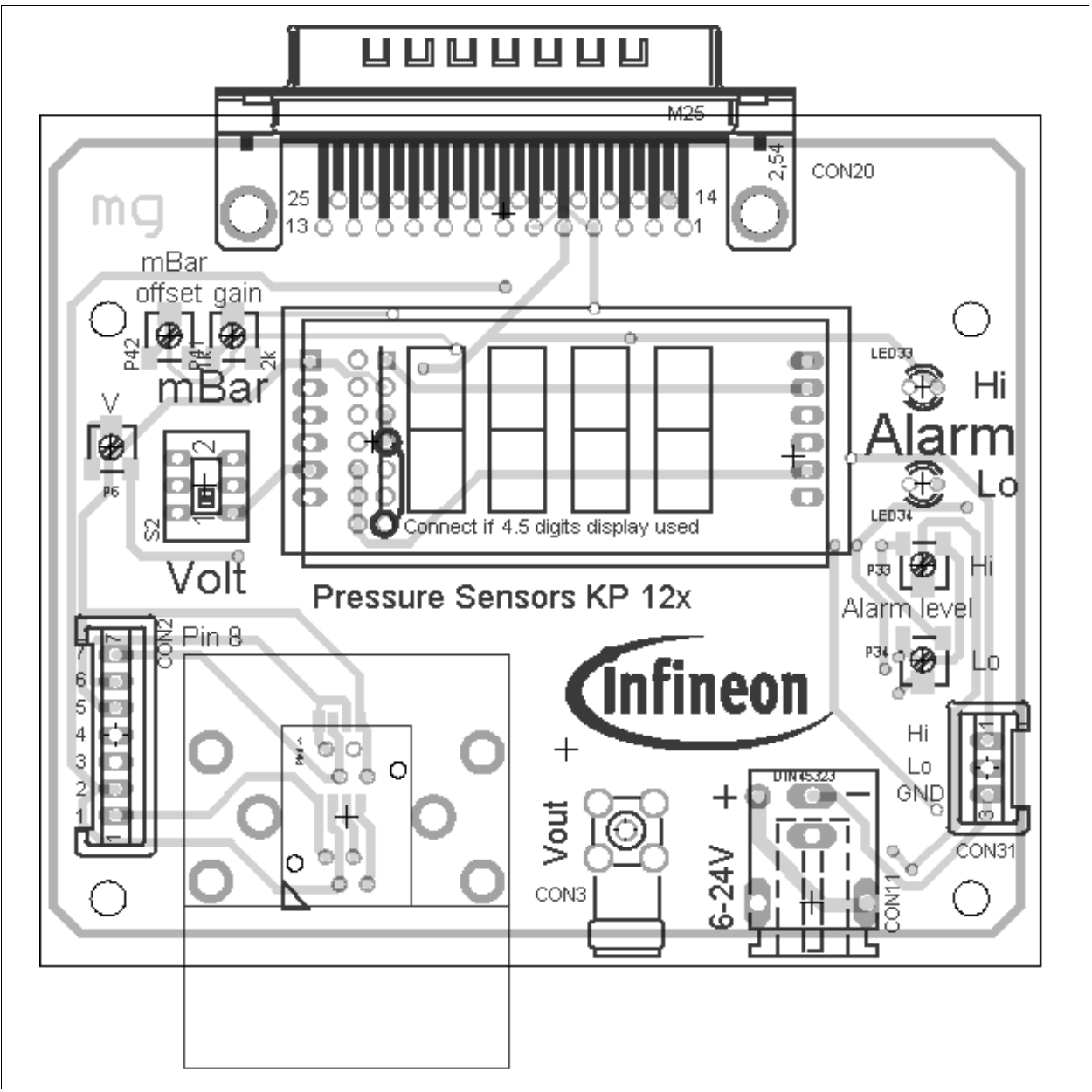

Figure 8 Board Layout Top Layer

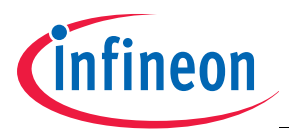

**Board Layout** 

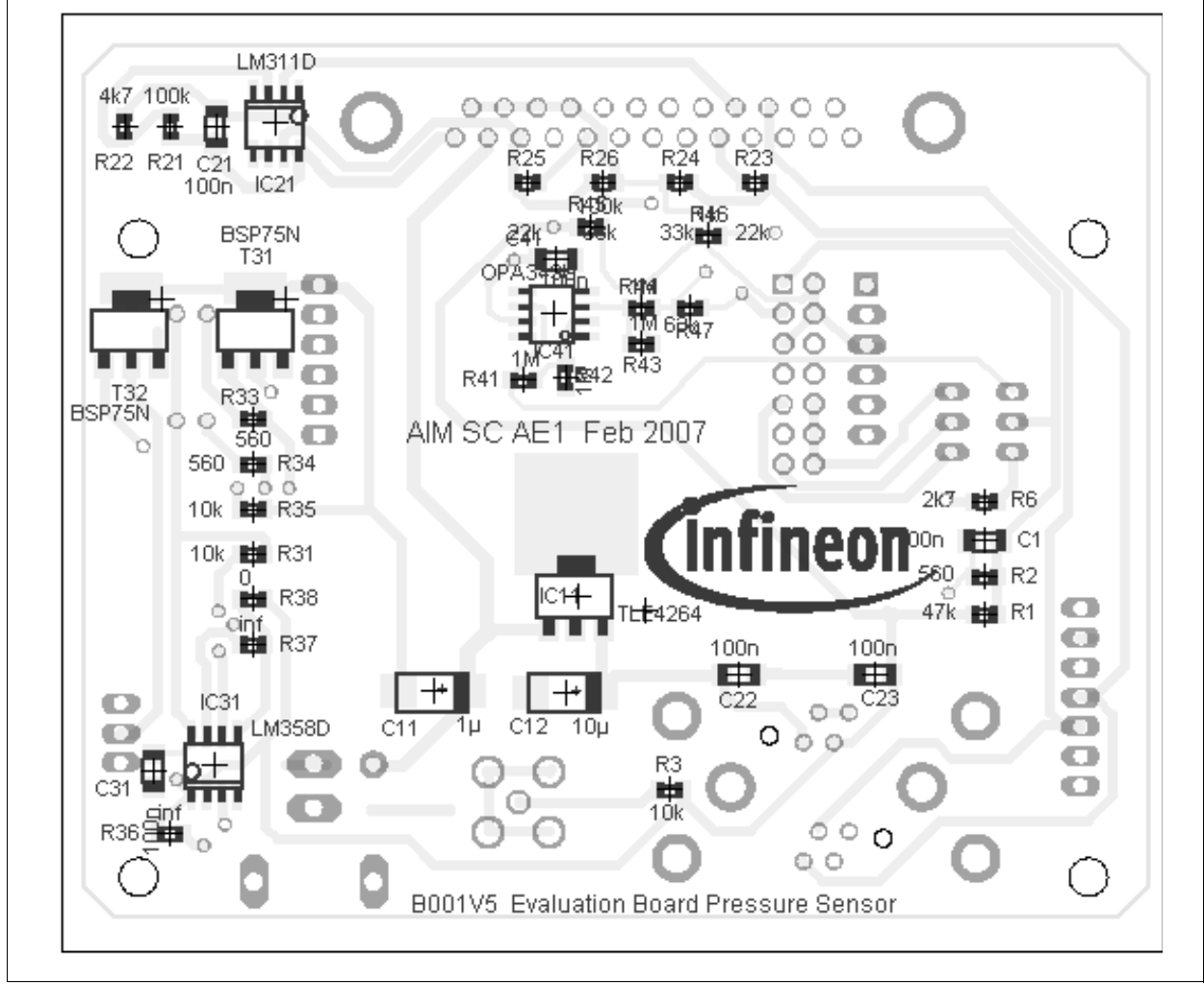

Figure 9 shows the components placed on the bottom layer of the board.

Figure 9 Board Layout Bottom Layer

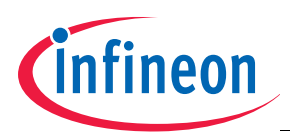

**Electrical Parameters** 

# 3 Electrical Parameters

### Table 2 Parameters

| Parameter        | Symbol           |      | Values | \$   | Unit | Note / Test |
|------------------|------------------|------|--------|------|------|-------------|
|                  |                  | min. | typ.   | max. |      | Condition   |
| Supply Voltage   | V <sub>SUP</sub> | 6    | 9      | 24   | V    |             |
| Supply Current   | I <sub>SUP</sub> | -    | 15     | 20   | mA   |             |
| Board dimensions |                  | -    | 80x92  | -    | mm   | only PCB    |

## 4 PC Interface

The link to a PC can be made using a PGSISI box (see Figure 10).

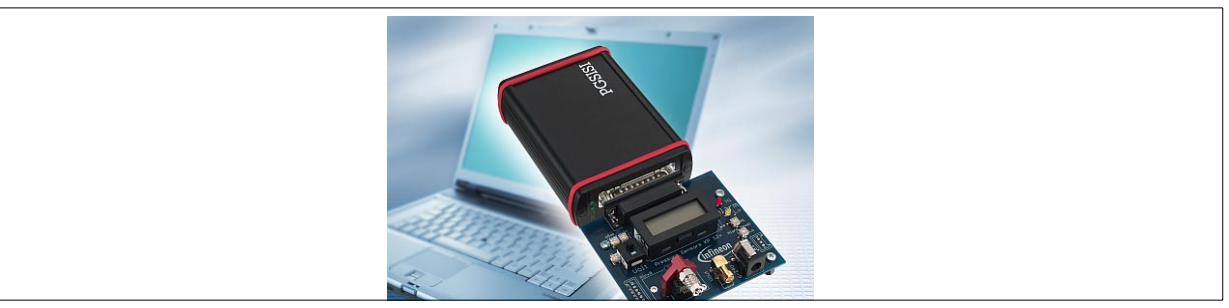

### Figure 10 PGSISI box

The board can be connected directly to the box with the 25 pin connector. Communication with the PC is supported by a USB or alternatively a RS232 interface. Via a graphical user interface sensor internal analog and digital values can be read, see Figure 11.

| Ele Help<br>Power Supply EEPROM EEPROM Margin RAM raw SPI Pressure Visualizatio                                                                                                    | neon<br>Extras | K Evalkit<br>Air Pressure Sensor<br>Sensor in test mode |
|----------------------------------------------------------------------------------------------------|----------------|---------------------------------------------------------|
| direct supply       Inversion of through voltage regulator         Sensor Voltage [V]:       5,00         note:       Sensor Voltage is updated immediately         Read VDD @ Sensor       Sensor VDD [V]:         Read Vout @ Sensor       Sensor Vout [V]:         Sensor Vout [V]:       3,79 | Sensor         | Vinout 1<br>GND<br>Vinout 3<br>Vinout 4                 |

Figure 11 Graphical User Interface

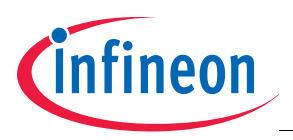

**PC Interface** 

### 4.1 Hardware

Following equipment is necessary for the PC-Interface:

- PGSISI-Box
- KP12x demoboard
- Power supply unit
- Different power supply adapters
- USB-connector
- Optional: RS232-connector

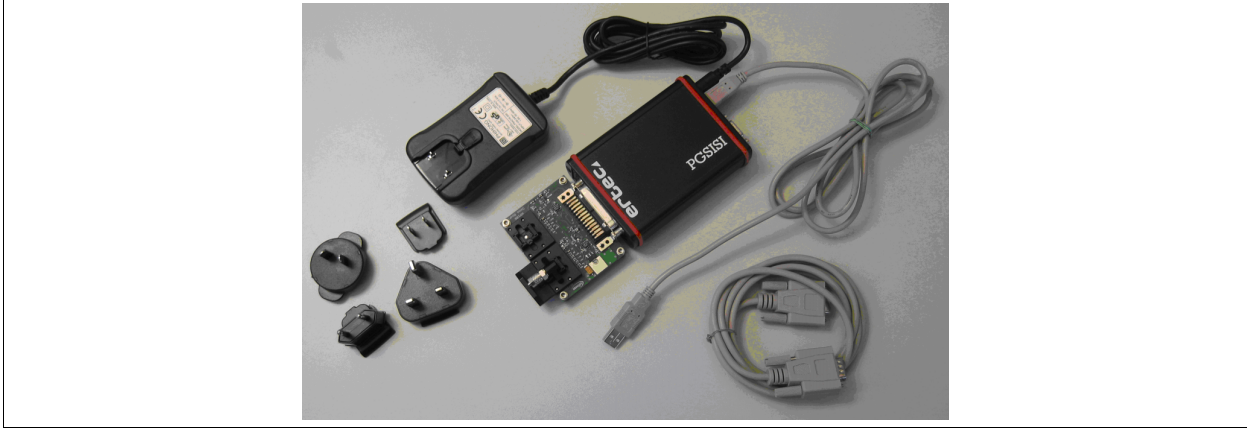

Figure 12 PC-Interface Hardware

### 4.2 Software

Following software is necessary for the PC-Interface:

- KP12x Evalkit V1.2. Installer
- FTDI Driver (on CD Rom)

### 4.3 Block Diagram

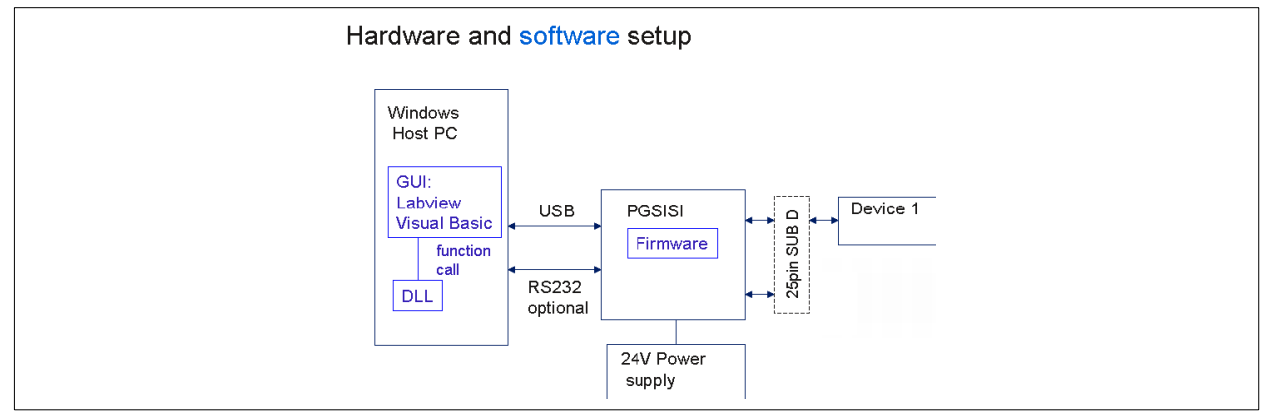

Figure 13 Block Diagram Hardware and Software Setup

The board is connected to the PGSISI box via a 25 Pin connector. The box can be connected to the Computer either via USB or by a serial cable (RS232). User interaction is possible via a Labview environment which is communicating via a DLL with the PGSISI box firmware (Figure 13).

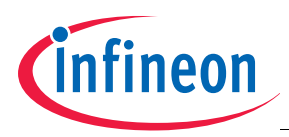

Installation

# 5 Installation

### 5.1 PGSISI Driver Unit

The hardware must be connected as shown in **Figure 12**. The USB connector has to be connected to a free USB port of the PC, alternatively the RS-232 cable can be used.

Note: Be sure not to connect both of them!

After connecting the PGSISI-Box with your PC (Operating System Windows 2000 or WindowsXP) the Installation Wizard will start automatically to install the correct driver. During the installation the *specify alocation* option (see **Figure 14**) should be enabled. The appropriate driver can be found on the CD-ROM in the subfolder volume.

Note: The installation routine operates twice!

| Locate Driver Files<br>Where do you war      | nt Windows to search for driver files?                                                                                  |
|----------------------------------------------|----------------------------------------------------------------------------------------------------|
| Search for driver fil                        | les for the following hardware device:                                                                                  |
| USB ↔                                        | Serial                                                                                                    |
| The wizard search<br>any of the following    | es for suitable drivers in its driver database on your computer and in<br>g optional search locations that you specify. |
| To start the search<br>insert the floppy dis | n, click Next. If you are searching on a floppy disk or CD-ROM drive,<br>sk or CD before clicking Next.                 |
| Optional search lo                           | ications:                                                                                                    |
| 🔲 Floppy <u>d</u> isk.                       | drives                                                                                                    |
| 🗖 CD-ROM dr                                  | ives                                                                                                    |
| 🔽 <u>S</u> pecify a lo                       | ocation                                                                                                    |
| Microsoft W                                  | /indows Update                                                                                                    |

Figure 14 Installer Wizard

### 5.2 KP12x Evalkit V1.2 Installer

To install the KP12x Evalkit software, insert the provided CD in your CD-ROM drive. Start the *setup.exe* file in the <u>Volume</u> folder. The KP12xDemoBoard Installer Wizard will start. Follow the installation instructions. Afterwards you will be able to start the GUI (*Start -> Programs -> KP12x Evalkit -> KP12x Evalkit V1.2*).

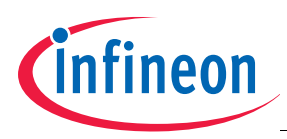

# 6 Graphic User Interface

After installing the KP12xDemoBoard Software and connecting the PGSISI-Box to your PC, the application can be started (*Start -> Programs -> KP12xDemoBoard-> KP12xDemoBoard\_v1.2*). The first page is always the power supply page.

### 6.1 **Power Supply Page**

The sensor can be powered in two ways: using the voltage output of the PGSISI box (adjustable from 0.0 V to 8.0 V, be sure not to damage the sensor) or the voltage regulator on the demo board (5 V fixed). Additionally the voltages at the sensor pins  $V_{DD}$  and  $V_{out}$  can be read in.

| Ele Elep<br>Power Supply EEPROM EEPROM Margin RAM raw SPI Pressure Visualization                      | neon KD12X<br>Barometric A | Evalkit<br>Fressure Sensor<br>Sensor in test mode |
|----------------------------------------------------------------------------------------------------|----------------------------|---------------------------------------------------|
| direct supply of the Sensor through voltage regulator                                                 |                            | PGSISI                                            |
| note: Sensor Voltage is updated immediately                                                           | I Test GND 8               | GND Vinout 3                                      |
| Read VDD @ Sensor     Sensor VDD [V]:     5,00       Read Vout @ Sensor     Sensor Vout [V]:     3,79 | 3 Data_in GND 6            | Vinout 4                                          |
|                                                                                                    |                            |                                                   |

Figure 15 Power Supply Page

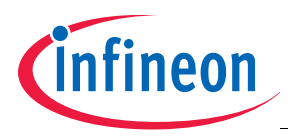

### 6.2 EEPROM Page

The EEPROM page gives the possibility to read out and program (temporary<sup>1</sup>) the EEPROM shadow register. Therefore, the test mode must be activated. Switching to the EEPROM page (see **Figure 16**), activates the test mode automatically. The *sensor in test mode/sensor in normal operation* button will indicate the status. Pressing this button changes status (this function is available at every page).

| CONTROL OF CONTROL OF C | KP12x Evalkit V1.2                                                                                                    | X                                                                                                    |
|----------------------------------------------------------------------------------------------------|----------------------------------------------------------------------------------------------------|----------------------------------------------------------------------------------------------------|
| read from file       save to file       all zero       all one         I       1       1       1       1       1       1       1       1       1       1       1       1       1       1       1       1       1       1       1       1       1       1       1       1       1       1       1       1       1       1       1       1       1       1       1       1       1       1       1       1       1       1       1       1       1       1       1       1       1       1       1       1       1       1       1       1       1       1       1       1       1       1       1       1       1       1       1       1       1       1       1       1       1       1       1       1       1       1       1       1       1       1       1       1       1       1       1       1       1       1       1       1       1       1       1       1       1       1       1       1       1       1       1       1       1       1       1       1       1       1       1 <th>Power Supply EEPROM EEPROM Margin RAM raw SPI Pressure Visualization Extras</th> <th><b>EX EVAIKIT</b><br/>ic Air Pressure Sensor<br/>Sensor in test mode</th>                                                                                                    | Power Supply EEPROM EEPROM Margin RAM raw SPI Pressure Visualization Extras                                                                                                    | <b>EX EVAIKIT</b><br>ic Air Pressure Sensor<br>Sensor in test mode                                                                                                    |
|                                                                                                    | read from file         save to file         all zero         all one           1         1         1         1         1         0         0         1         0         0         0         1         0         0         0         1         0         0         0         0         0         0         0         0         0         0         0         0         0         0         0         0         0         0         0         0         0         0         0         0         0         0         0         0         0         0         0         0         0         0         0         0         0         0         0         0         0         0         0         0         0         0         0         0         0         0         0         0         0         0         0         0         0         0         0         0         0         0         0         0         0         0         0         0         0         0         0         0         0         0         0         0         0         0         0         0         0         0         0         0 | Sigma Delta Gain:       1         Global Offset Register:       4         Fine Offset:       4         Temp Offset Linear:       4         Temp Offset Quad:       4         Temp Gain Linear:       4         Quad Coeff of Lin:       4         Cubic Coeff of Lin:       4         Offset Coeff of Lin:       4         Offset Coeff of Lin:       4         Sensitivity       normal |

Figure 16 EEPROM Page

<sup>1)</sup> Disconnecting or power cycling the sensor will discard changes

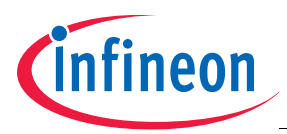

### 6.3 EEPROM Margin Page

On this page the voltage of all programmed EEPROM cells can be checked. Switching to the EEPROM margin page automatically activates the test mode.

| KP12x Evalkit V1.2<br>File Help |          |                    |     |         |           |          |          |         |          |          |          |          |                   |            |      |        |          |            |             |               |
|---------------------------------|----------|--------------------|-----|---------|-----------|----------|----------|---------|----------|----------|----------|----------|-------------------|------------|------|--------|----------|------------|-------------|---------------|
|                                 | 1        | N.                 |     |         |           | Ć        | nfi      | ne      | or       |          | K<br>Bai | D        | <b>1</b> .<br>net | 2,<br>tric | X    | ir L   | E<br>re  | V a<br>ssu | n l<br>re : | KIL<br>Sensor |
| Power Supply EEPR               | OM       | EEPROM Margir      | RAM | raw SPI | Pres      | ssure Vi | sualizat | ion     | Extras   | 1        |          |          |                   |            |      | Sensor | in test  | mode       |             |               |
| upper voltage [\                | v]:      | <del>(</del> ) 5,0 | 0   | Bit 15  |           |          |          |         |          |          |          | Bit 7    |                   |            |      |        |          |            | Bit O       |               |
| lower voltage [\                | /]:      | 2,0                | 0   | •       | 2,90      | •        | 2,90     | •       | 2,90     | •        | 2,90     | •        | -                 | •          | 2,90 | •      | •        | •          | -           | Byte 0        |
| voltage per step                | o [V]:   | () 0,1             | 0   | 2,90    | - I       | ·        | •        | ·       | ·        | ·        | •        | ·        | -                 | ŀ          | •    | ŀ      | ŀ        | 2,90       |             |               |
| Check Mar                       | rgin Vol | tage "1"           |     | 3,10    | $\square$ | $\Box$   |          | $\Box$  | <u> </u> | <u> </u> | <u> </u> | <u> </u> | 2,90              | 2,80       | 2,90 | 2,90   | 2,90     |            | 3,00        |               |
|                                 | _        |                    | -   |         | <u> </u>  | Ŀ        |          | $ \ge $ | <u> </u> | <u> </u> | <u> </u> | <u> </u> | <u> </u>          | <u> </u>   | 2,90 | 3,00   | Ŀ        | <u> </u>   | Ŀ           |               |
| threshold voltag                | e (V):   | <u>/</u> ) 0,2     | 0   | -       | Ŀ         | 2,80     | 2,90     | 3,00    | •        | Ŀ        | ·        | •        | 2,90              | 2,90       | -    | •      | •        | 2,90       | 2,90        |               |
|                                 |          |                    |     | 3,00    | -         | 2,90     | 2,90     | 2,90    | 2,90     | -        | 2,90     | 2,90     | 2,90              | 2,90       | 2,90 | 3,00   | 2,90     | -          | Ŀ           | Pute 6        |
| Check Ma                        | rgin Vol | ltage "0"          |     |         | 3,00      | 3,10     | 3,00     | 3,10    | -        | 3,10     |          |          | 2,90              |            |      |        | <u> </u> | 2,90       | -           | Dyteo         |
| Save Margi                      | n Volta  | ges to file        |     |         |           |          |          |         |          |          |          |          |                   |            |      |        |          |            |             |               |

Figure 17 EEPROM Page

### Defining Margin Voltage "1"

For "1" it can be specified in which range (between lower and upper voltage) and with which granularity (voltage per step) the margin voltage is checked. By hitting the check margin voltage "1" button, several readouts with margin voltages from *lower voltage* to *upper voltage* are executed. The voltage level a bit toggles from one to zero is displayed for each bit in the EEPROM table.

Zeros in EEPROM are marked with " - ". If the bit is outside the given range, "low" or "high" will be displayed.

### Defining Margin Voltage "0":

Here, it is checked wether all "0"s are below a certain level (threshold voltage) with a robust distance to the voltage level of all "1"s. Zeros that are below this level are marked *"ok"*, otherwise *"ERR"*.

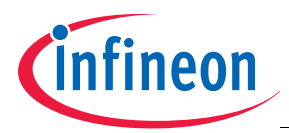

### 6.4 RAM page

The RAM page gives the possibility to read out and write (temporary<sup>1)</sup>) the RAM. Switching to the RAM page automatically activates the test mode.

| KP12x Evalkit ¥1.2                  |                                                                                                    | × |
|-------------------------------------|----------------------------------------------------------------------------------------------------|---|
| Elle Help                           | Margin RAM raw SPI Pressure Visualization Extras Extras Sensor in test mode                                                                                                    | r |
| Read RAM values<br>Write RAM values | RAM content   CSR   TSTCTRL   0   EEPCTRL   100   DAC   305   SDG   10   Output DAC:   773   FEC   no test   0   mormal operation   no test   0   00F   4   Sigma Delta Gain:   15   Global Offset Register:   4   Fine Offset:   11   TOQ   0   Temp Offset Linear:   2   TGL   30   Temp Gain Linear:   2   TGQ   11   IR_LSB   38A   IIR, INSB   2   LIN_MSB   3 |   |

Figure 18 RAM Page

RAM content shows the stored values of the EEPROM registers in hexadecimal format. On the right side the respective human readable meaning of the EEPROM register content is displayed. Changing one representation automatically changes the other one, too.

Besides several status information, some test modes can be activated via drop-down lists. A description of these modes can be found in **Chapter 7.4**.

<sup>1)</sup> Disconnecting or resetting the sensor will discard changes.

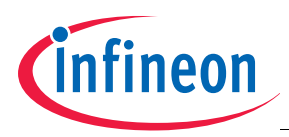

### 6.5 SPI Page

The SPI page allows sending SPI commands to the sensor. The SPI command could be a read or write command to the given address. The *data in* field gives the possibility to define the data which should be written to the selected register. After executing the SPI command the <u>previous</u> content of the addressed register is shown in the *data out* field.

For details about SPI Communication see "Digital Interface for EEPROM access" on Page 24.

Note: A read SPI command is only possible when the sensor is in test mode

| ▶ KP12x Evalkit ¥1.2                                                 |                                                        |
|----------------------------------------------------------------------|--------------------------------------------------------|
| Eile Help                                                            |                                                        |
| Power Supply EEPROM EEPROM Margin RAM raw SPI Pressure Visualization | Extras KD12x Evalkit<br>Barometric Air Dressure Sensor |
| address 3 8<br>read SPI write SPI                                    |                                                        |
| SPI data in                                                          | SPI data out                                           |
| 15 14 13 12 11 10 09 08 07 06 05 04 03 02 01 00                      |                                                        |
| data in [hex]                                                        | data out [hex] 1                                       |
|                                                                      |                                                        |

Figure 19 SPI Page

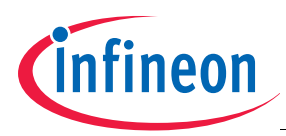

### 6.6 Pressure Visualization Page

The pressure visualization page continuously shows the output voltage of the sensor (the same value as on page **Power Supply Page**). For activation press *read Vout*. Press the button again to deactivate the measurement.

The coordinate axes are adjustable by changing the values displayed (e.g. mark the maximum voltage "5" with the cursor and type "4.2").

| Elle Help                  |                                                                               |               |
|----------------------------|-------------------------------------------------------------------------------|---------------|
| Power Supply EEPROM EEPROM | M Margin RAM raw SPI Pressure Visualization Extras Extras Sensor in test mode | kit<br>sensor |
| read Vout                  | 5-<br>4,5-<br>4-<br>3,5-<br>2-<br>1,5-<br>1-<br>0,5-<br>0-<br>1263<br>Time    | 1363          |

Figure 20 Pressure Visualization Page

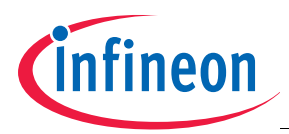

### 6.7 Extras Page

On the Extras page the path settings for reading and saving the EEPROM content can be done.

| KP12x Evalkit V1.2<br>File Help |                                                         |                                                                        |
|---------------------------------|---------------------------------------------------------|------------------------------------------------------------------------|
| Power Supply EEPROM             | EEPROM Margin RAM raw SPI Pressure Visualization Extras | KP12x Evalkit<br>Barometric Air Pressure Sensor<br>Sensor in test mode |
| Path<br>Data file               | 3                                                       |                                                                        |
| Working directory               | 3                                                       |                                                                        |
| use fixed file for t            | EEPROM data                                             |                                                                        |

Figure 21 Extras Page

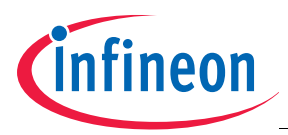

### 6.8 Menu bar

*Reconnect to PGSISI Box* will close the (virtual) COM port, reopen it and start the boot loader again. This can be used when the connection has been lost or the box was powered down.

Open manual shows this document and About KP12xDemoBoard presents some version information.

| K K  | P12x Evalkit ¥1.2       |        |
|------|-------------------------|--------|
| Eile | <u>H</u> elp            |        |
|      | Reconnect to PGSiSi Box |        |
| E    | i <u>x</u> it           | Ctrl+Q |

### Figure 22 Extras Page - File

| 💽 KI  | P12x Evalkit ¥1.2                    |
|-------|--------------------------------------|
| Eile  | Help                                 |
| 1813. | Open user's manual                   |
|       | About LabVIEW<br>About KP12× Evalkit |

Figure 23 Extras Page - Help

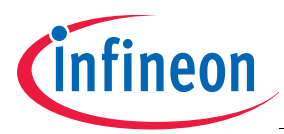

# 7 Digital Interface for EEPROM access

Communication during calibration process is done via digital programming interface.

The Evalkit for Pressure Sensors digital interface is a three wire interface consisting of DATA IN, DATA OUT and CLOCK /  $V_{PROG}$ , see Figure 24.

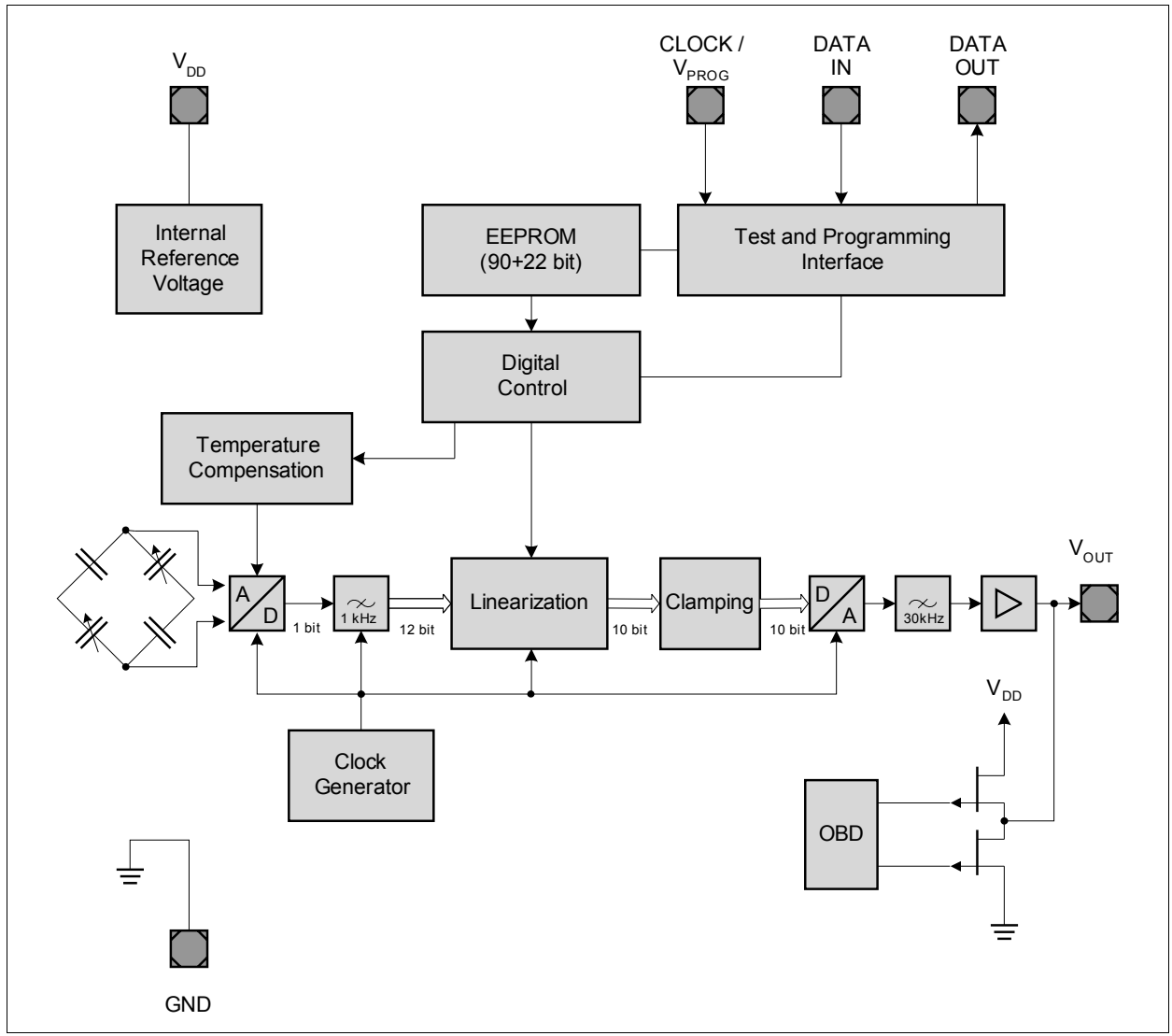

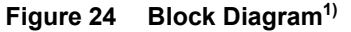

<sup>1)</sup> Clamping only available for KP126 and derivatives

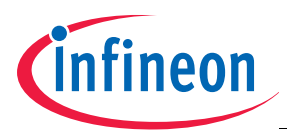

### 7.1 SPI address space

The address space for SPI communication consists of two main blocks:

- the EEPROM registers (3 bit address)
- the control registers (5 bit address)

| addr | register             | description                                                             |
|------|----------------------|-------------------------------------------------------------------------|
| 00h  | EE0                  | EEPROM register, analog trim                                            |
| 01h  | EE1                  | EEPROM register, analog trim, memlock                                   |
| 02h  | EE2                  | EEPROM register, analog trim                                            |
| 03h  | EE3                  | EEPROM register, linearization coefficients                             |
| 04h  | EE4                  | EEPROM register, linearization coefficients / clamping level            |
| 05h  | EE5                  | EEPROM register, linearization coefficients / clamping level            |
| 06h  | EE6                  | EEPROM register, column parity                                          |
| 07h  | reserved             | invalid EEPROM register address                                         |
| 08h  | CSR                  | configuration register; test mode activation/deactivation, status flags |
| 09h  | TSTCTRL              | configuration register, test mode configuration                         |
| 0Ah  | EEPCTRL              | configuration register, EEPROM control                                  |
| 0Bh  | DAC                  | data register, read/write output DAC                                    |
| 0Ch  | SGD                  | data register, SD-converter gain setting, MAP/BAP mode select           |
| 0Dh  | GOF                  | data register, global offset                                            |
| 0Eh  | FOF                  | data register, fine offset                                              |
| 0Fh  | TOL                  | data register, linear offset of temperature compensation                |
| 10h  | TOQ                  | data register, quadratic offset of temperature compensation             |
| 11h  | TGL                  | data register, linear gain of temperature compensation                  |
| 12h  | TGQ                  | data register, quadratic gain of temperature compensation               |
| 13h  | IIR_LSB              | data register, read/write IIR filter value bits 9:0                     |
| 14h  | IIR_MSB              | data register, read/write IIR filter value bits 11:10                   |
| 15h  | LIN_LSB              | data register, read linearization output bits 9:0                       |
| 16h  | LIN_MSB              | data register, read linearization output bits 11:10                     |
|      | EEPROM<br>Control Re | Registers                                                               |

Figure 25 SPI Address Space

### 7.2 Data Frames

- 1 bit write/read (SPI mode: 1 = write/read; 0 = read only)
- 1 bit mode select (Mode select: 1 = E<sup>2</sup>PROM register access, 0 = Control register access)
- 3 / 5 bit address (depending on mode)
- 16 / 10 bit data (depending on mode

The configuration of the serial pins (CLOCK/V<sub>PROG</sub>, DATA\_IN, DATA\_OUT) is shown in **Figure 1**. The response is readable at the data out pin (DATA\_OUT). When sending a serial command (regardless if read or write), the current content of the addressed register can be read out at the DATA\_OUT pin after the address has been recognized. During a read operation only the mode selection bit and the address bits are taken into account whereas the data bits are ignored. During a write operation, the current content of the addressed register can be read at DATA\_OUT and the content of the data field is written into the register afterwards, provided that the transmission is complete and correct (frame length, address and enable condition).

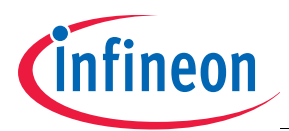

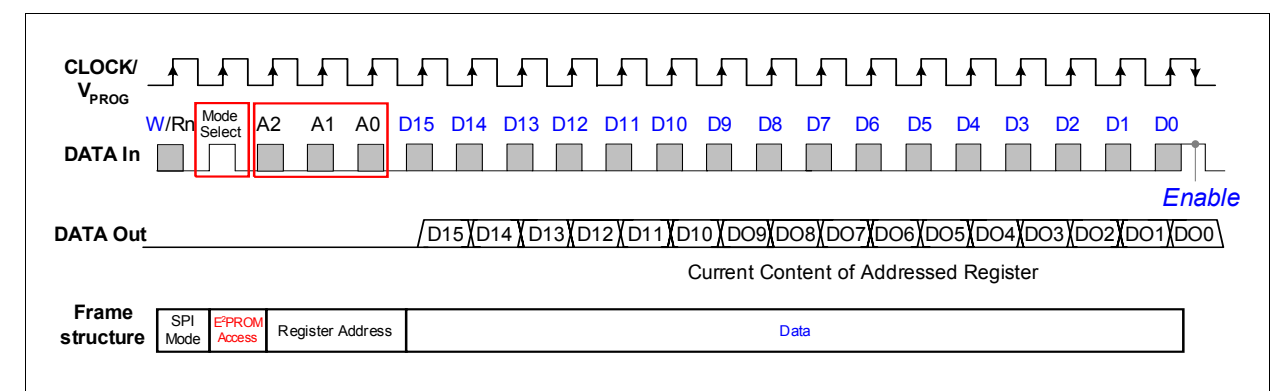

Figure 26 Serial Interface Communication Frame for E<sup>2</sup>PROM Register Access<sup>1)</sup>

| CLOCK/<br>V <sub>PROG</sub> — |                                                                                                    |  |  |  |  |
|-------------------------------|----------------------------------------------------------------------------------------------------|--|--|--|--|
| W<br>DATA In                  | /Rn         Mode         A4         A3         A2         A1         A0         D9         D8         D7         D6         D5         D4         D3         D2         D1         D0           Enable         Image: Comparison of the second second se |  |  |  |  |
| DATA Out                      | DATA Out /D091/D081/D071/D061/D051/D021/D021/D00<br>Current Content of Addressed Register                                                                                                    |  |  |  |  |
| Frame<br>structure            | SPI     Control       Mode     Access   Data                                                                                                    |  |  |  |  |

Figure 27 Serial Communication Frame for Control Register Access<sup>2)</sup>

After startup the chip is in normal operation mode and does not react to any read or write command except the test mode activation sequence on the serial interface. Test mode is enabled by writing a defined sequence into the status register. Each data frame has a length of either 17 or 21 clock pulses.

The first bit in the transmission frame is the write/read bit. If it is set to 1 a write of the addressed register is performed.

The second bit is the mode selection bit. This bit determines whether to address EEPROM or command registers, and defines thereby the length of the SPI frame.

During a read operation additionally only the mode selection bit and the address bits have an influence and data bits are ignored. The content of the addressed register is shifted to data\_out after the address has been recognized.

During a write operation the addressed register will only be updated after a complete and correct transmission (frame length, address and enable condition). With the N rising edges of the clock the signal on DATA IN is clocked into a shift register. The address and the data words are starting with the MSB, respectively. During the falling edges of the first N-1 clock cycles the DATA IN must be low. The falling edge of the N<sup>th</sup> clock cycle enables the write frame. At this time DATA IN must be high. This combination comprises the "enable write frame" signal.

The current content of the addressed register is always written to data\_out, regardless from read or write mode. If an enable condition occurs prior to the 17th/21st clock pulse a read transmission will be interrupted and a write transmission has no effect; additionally the SPI error flag will be set.

<sup>1)</sup> Enable condition and Data is ignored for read command.

<sup>2)</sup> Enable condition and Data is ignored for read command.

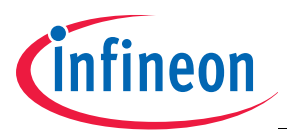

When addressing the EEPROM registers, the data frame consists of a 3 bit address and 16 data bits (see **Figure 26**). When addressing the control registers, the data frame consists of a 5 bit address and 10 data bits (see **Figure 27**). Data\_in is read after the rising edge of clock and data\_out is updated after the rising edge and remains until the next rising edge or in case of the LSB until the end of frame.

In general, data\_in has always to be low on the falling clock edge. Only at the last falling clock edge data\_in must be high to generate an enable condition and to complete the data frame, otherwise a communication error is detected and no write or read command is performed.

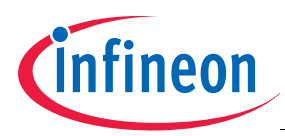

### 7.3 Register Description

The content of the EEPROM registers should not be changed. In this User's Manual only the content of the *control* registers is described.

After startup the chip is in normal operation mode and does not react to any read or write command except the test mode activation sequence on the serial interface. Test mode is enabled by writing "2CEh" to the CSR register (see Figure 28) address. Writing any other sequence disables test mode. Status bits 7/8 (FEC) are updated after EEP refresh or by triggering CALC\_FEC in EEP control register and during startup. Deactivation followed by activation of the FEC does not recalculate the FEC-flags. Serial interface does not transmit any status information when test mode is not activated. Status bits cannot be written.

| bit | function  | value | description                    | remark                         |
|-----|-----------|-------|--------------------------------|--------------------------------|
| 9   | SPI_ERR   | 0     | last SPI transaction OK        |                                |
|     |           | 1     | last SPI transaction not OK    | reset only by a faultless read |
|     |           |       |                                | access                         |
| 8   | FEC_ACT   | 0     | FEC not activated              | no parity error in EEP array   |
|     |           |       |                                | or FEC disabled                |
|     |           | 1     | FEC activated                  | one parity error in EEP array  |
|     |           |       |                                | detected and corrected         |
| 7   | FEC_ERR   | 0     | FEC ok                         |                                |
|     |           | 1     | FEC error                      | uncorrectable error detected   |
|     |           |       |                                | in EEP array, VOUT will be     |
|     |           |       |                                | set to GND level               |
| 6   | CLAMPED_H | 0     | no clamping                    |                                |
|     |           | 1     | upper clamping level exceeded  | reset only by a read access    |
| 5   | CLAMPED_L | 0     | no clamping                    |                                |
|     |           | 1     | lower clamping level under-    | reset only by a read access    |
|     |           |       | run                            |                                |
| 4   | MARG_FAIL | 0     | margin threshold not reached   |                                |
|     |           |       | during last test               |                                |
|     |           | 1     | margin threshold reached       | reset only by a read access    |
|     |           |       | during last test; at least one |                                |
|     |           |       | EEP register toggled           |                                |
| 3   | reserved  |       |                                |                                |
| 2:1 | reserved  | 0     |                                |                                |
| 0   | TSTMD_ACT | 0     | test mode inactive             |                                |
|     |           | 1     | test mode activated            |                                |

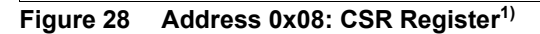

<sup>1)</sup> Clamping only available for KP126

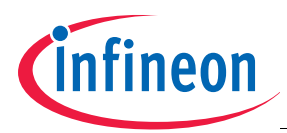

| bit | function   | value | description               | remark                      |
|-----|------------|-------|---------------------------|-----------------------------|
| 9:6 | TSTMUX_SEL | 0     | analog test mux select    | see detailed description of |
|     |            |       |                           | analog test modes           |
| 5   | TEST_TC    | 0     | TempComp normal operation |                             |
|     |            | 1     | TempComp test             | set TC virtually to 125°C   |
| 4   | TCQ_OFF    | 0     | quadratic coefficients of |                             |
|     |            |       | TempComp enabled          |                             |
|     |            | 1     | quadratic coefficients of |                             |
|     |            |       | TempComp disabled         |                             |
| 3:0 | TSTMD      | 0     | test mode select          | see detailed description of |
|     |            |       |                           | test mode selection bits    |

Figure 29 Address 0x09: TSTCTRL Register<sup>1) 2)</sup>

| bit | function     | value | description                   | remark                       |
|-----|--------------|-------|-------------------------------|------------------------------|
| 9   | CALC_FEC     | 0     | no effect                     | write access only (self      |
|     |              |       |                               | clearing)                    |
|     |              | 1     | calculate FEC from EEP        | result is stored in status   |
|     |              | -     | registers                     | register (FEC_ACT / ERR)     |
| 8   | FEC_OFF      | 0     | FEC enabled                   |                              |
|     |              | 1     | FEC disabled                  |                              |
| 7   | SET_CKB_ODD  | 0     | no effect                     |                              |
|     |              | 1     | set EEP registers to odd      | sets odd bits in even rows   |
|     |              |       | checkerboard pattern          | and even bits in odd rows to |
|     |              |       |                               | one, all other bits to zero  |
| 6   | SET CKB EVEN | 0     | no effect                     |                              |
|     |              | 1     | set EEP registers to even     | sets even bits in even rows  |
|     |              |       | checkerboard pattern          | and odd bits in odd rows to  |
|     |              |       | 1                             | one, all other bits to zero  |
| 5   | SET ZEROS    | 0     | no effect                     |                              |
|     |              | 1     | set all EEP registers to zero |                              |
| 4   | SET ONES     | 0     | no effect                     |                              |
|     | _            | 1     | set all EEP registers to one  | 1                            |
| 3   | reserved     |       |                               | For internal use only        |
| •   |              |       |                               |                              |
| 2:0 | EEP_MODE     | 0     | EEP mode select               | write access only (self      |
|     |              |       | (see detailed description of  | clearing)                    |
|     |              |       | EEP_MODE bits)                |                              |
|     |              |       |                               |                              |

### Figure 30 Address 0x0A: EEPCTRL Register<sup>3)</sup>

Bits 2:0 for the EEPROM mode can have the values shown in Figure 31.

<sup>1)</sup> TCQ\_OFF is updated from EEP during startup.

<sup>2)</sup> Refer to Chapter 7.4 for test mode description.

<sup>3)</sup> Only one of the four SET bits (7:4) must be enabled at the same time, otherwise no action will be taken. For those bits only write access is allowed (self clearing).

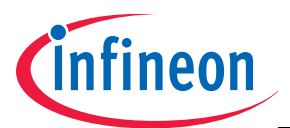

| EEP_MODE(2:0) | description       |
|---------------|-------------------|
| 000           | standby (default) |
| 001           | write             |
| 010           | erase             |
| 011           | refresh           |
| 100           | margin            |
| 101           | margin_z          |
| 110           | reserved          |
| 111           | reserved          |

### Figure 31 EEPROM Modes

#### Standby mode

Standby mode is the default mode of the EEPROM array. In test mode rows EE0 to EE6 can be accessed via SPI commands.

#### **Refresh mode**

In refresh mode the content of the EEP\_cells is copied into the corresponding EEP\_registers. This also means that in test mode written content in the EEP\_registers is obsolete. Signal path - registers will only be updated when test mode is left. If FEC is enabled the row and column parity of the EEPROM array is checked and the result is stored in the status register.

#### Margin mode

Margin mode is used to check the amount of charge on the floating gates of the EEPROM cells (refer to "EEPROM Margin Page" on Page 18).

The margin mode gives a confirmation about the stored charge inside an E<sup>2</sup>PROM cell and therewith the possibility to check the quality of the E<sup>2</sup>PROM programming. For the E<sup>2</sup>PROM cells with a programmed "1" the margin voltage can be verified in detail. The cells with a programmed "0" can only be checked if the value is lower than maximum margin level. However, being inside the defined range guarantees data consistency over lifetime.

Figure 32 shows the two ranges for a programmed "1" and "0".

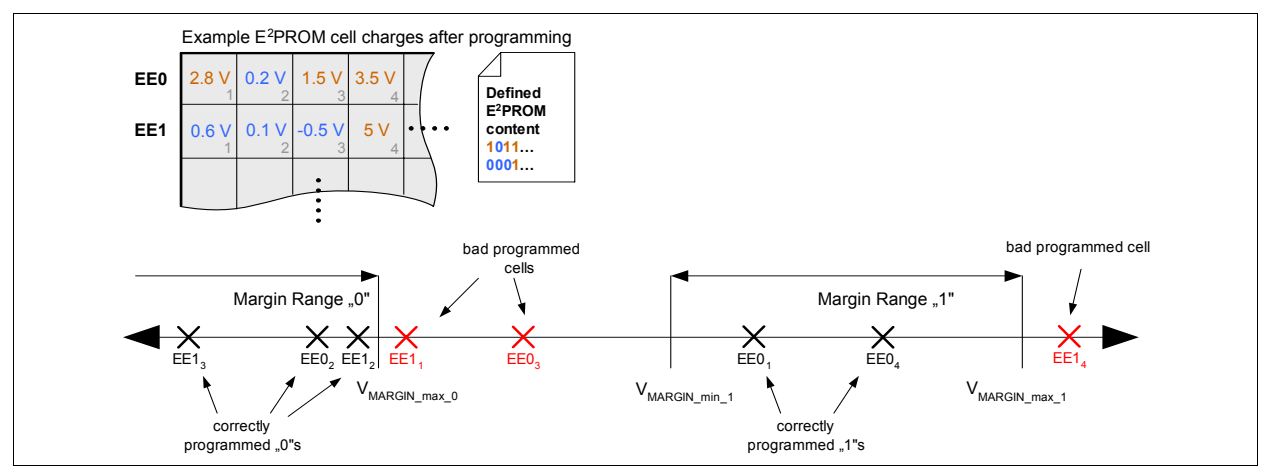

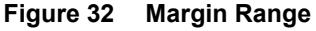

In order to check if programmed "1" cells are within the specified range, the serial command for margin test has to be sent to the E<sup>2</sup>PROM control register with the  $V_{MARGIN min 1}$  voltage level (refer to **Figure 9**). Afterwards, the

User's Manual

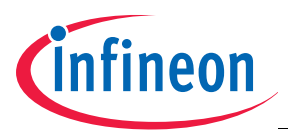

entire E<sup>2</sup>PROM has to be read out. The E<sup>2</sup>PROM content must be equal to the requested content (refer to **Figure 10**). Then the serial command for margin test must be sent to the E<sup>2</sup>PROM control register with the  $V_{MARGIN max 1}$  voltage level. Now the entire E<sup>2</sup>PROM content must be "0" (refer to **Figure 10**).

In order to check if programmed "0" cells are within the specified range, the serial command for margin test must be sent to the E<sup>2</sup>PROM control register with the  $V_{MARGIN_max_0}$  voltage level. The entire E<sup>2</sup>PROM has to be read out again. The E<sup>2</sup>PROM content must be equal to the requested content (refer to Figure 10).

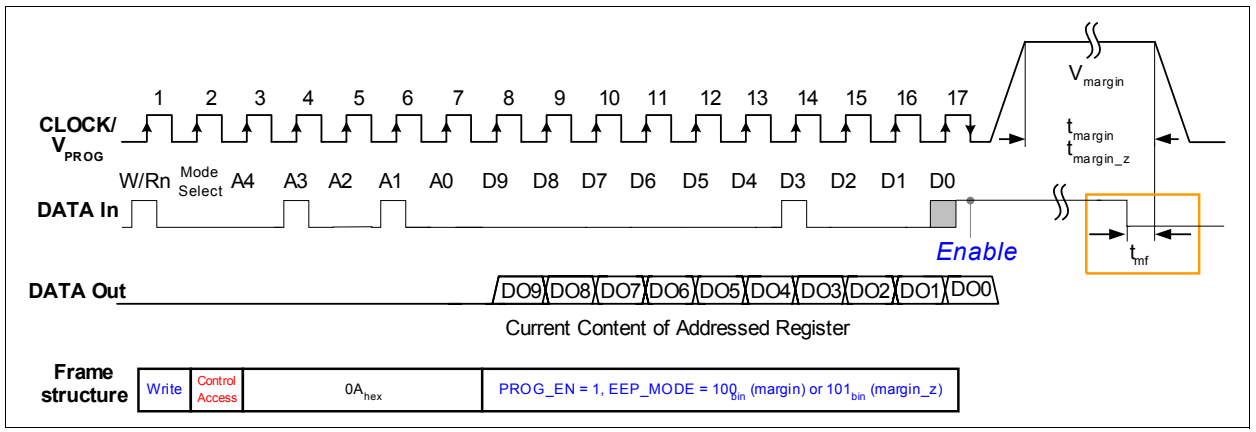

Figure 33 Serial command E<sup>2</sup>PROM margin mode

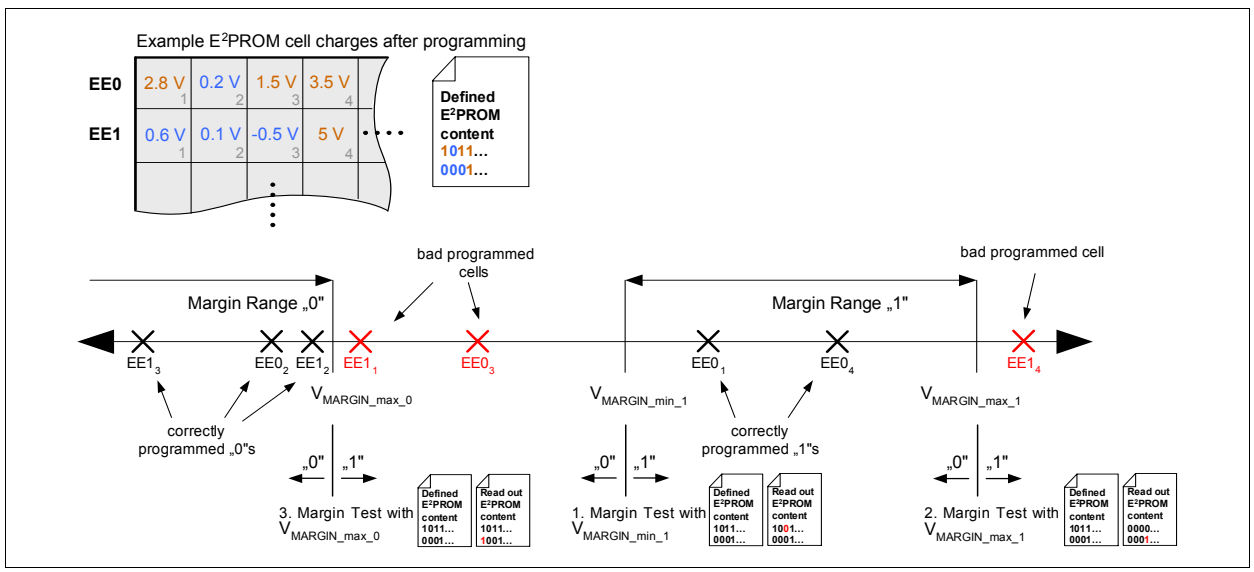

Figure 34 Margin Test

The routine described above ensures that the programmed cells are inside the specified range. To optimize the programming tool it is recommended to do a more detailed margin test for the programmed "1" cells. Therein, the margin test has to be done several times with an increasing margin voltage (Recommendation: 25 mV step size). By comparing the E<sup>2</sup>PROM readout of the previous mode step with the current step, which drives a flip from "1" to "0", defines the margin voltage (bit 4 of the register  $08_{hex} =$  "1" indicates that at least one bit toggled). The target where most of the "1" programmed cells are flipped should be directly in the middle between  $V_{MARGIN\_min\_1}$  and  $V_{MARGIN\_max\_1}$ . To optimize the E<sup>2</sup>PROM programming it is only allowed to modify the programming time  $t_{PROG\_1}$  and  $t_{PROG\_0}$  proportionally inside the given range.

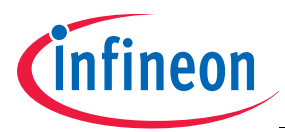

-

#### **Digital Interface for EEPROM access**

| bit | function | description                    | remark                                                  |
|-----|----------|--------------------------------|---------------------------------------------------------|
| 9:0 | DAC      | read/write value of output DAC | write access only possible when DAC test mode is active |

### Figure 35 Address 0x0B: DAC Register

| bit | function    | value | description               | range                                |
|-----|-------------|-------|---------------------------|--------------------------------------|
| 9:7 | reserved    | 0     |                           |                                      |
| 6   | Sensitivity | 0     | Normal                    | nominal sensitivity range            |
|     |             | 1     | Increased                 | increased sensitivity range          |
| 5:0 | SDG         |       | SD converter gain setting | $0 \dots 63; 0 = \max$ . sensitivity |
|     | •           | •     |                           | •                                    |

### Figure 36 Address 0x0C: SDG Register<sup>1)</sup>

| bit | function | value | description                   | range                                       |
|-----|----------|-------|-------------------------------|---------------------------------------------|
| 9:4 | reserved | 0     |                               |                                             |
| 3:0 | GOF      |       | global offset of SD converter | Fehler! Textmarke nicht definiert. 0 (upper |
|     |          |       |                               | limit) 15 (lower limit)                     |

# Figure 37 Address 0x0D: GOF Register<sup>2)</sup>

| bit | function | value | description                 | range                                  |
|-----|----------|-------|-----------------------------|----------------------------------------|
| 9:5 | reserved | 0     |                             |                                        |
| 4:0 | FOF      |       | fine offset of SD converter | Fehler! Textmarke nicht definiert16 15 |
|     |          |       |                             |                                        |

### Figure 38 Address 0x0E: FOF Register<sup>1)</sup>

| bit | function | value | description               | range                                  |
|-----|----------|-------|---------------------------|----------------------------------------|
| 9:7 | reserved | 0     |                           |                                        |
| 6:0 | TOL      |       | linear offset of TempComp | Fehler! Textmarke nicht definiert64 63 |

### Figure 39 Address 0x0F: TOL Register<sup>1)</sup>

| bit | function | value | description                  | range                                  |
|-----|----------|-------|------------------------------|----------------------------------------|
| 9:5 | reserved | 0     |                              |                                        |
| 4:0 | TOQ      |       | quadratic offset of TempComp | Fehler! Textmarke nicht definiert16 15 |
|     |          |       |                              |                                        |

Figure 40 Address 0x10: TOQ Register<sup>1)</sup>

<sup>1)</sup> Values are set during calibration

<sup>2)</sup> Values are set during calibration

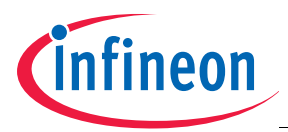

| bit | function | value | description             | range                                  |
|-----|----------|-------|-------------------------|----------------------------------------|
| 9:6 | reserved | 0     |                         |                                        |
| 5:0 | TGL      |       | linear gain of TempComp | Fehler! Textmarke nicht definiert32 31 |

### Figure 41 Address 0x11: TGL Register<sup>1)</sup>

| 9.4 reserved 0                                      |  |
|-----------------------------------------------------|--|
|                                                     |  |
| 3:0 TGQ quadratic gain of TempComp <sup>1</sup> -87 |  |

### Figure 42 Address 0x12: TGQ Register<sup>1)</sup>

| bit | function | value | description                   | remark                                 |
|-----|----------|-------|-------------------------------|----------------------------------------|
| 9:0 | IIR_LSB  |       | read IIR values from filter / | lower 10 bits of 12 bit IIR value      |
|     |          |       | write IIR values into         | write access only possible when signal |
|     |          |       | linearization                 | path test is active                    |

### Figure 43 Address 0x13: IIR\_LSB Register

| bit | function | value | description                                                             | remark                                                                                             |
|-----|----------|-------|-------------------------------------------------------------------------|----------------------------------------------------------------------------------------------------|
| 9:2 | reserved | 0     |                                                                         |                                                                                                    |
| 1:0 | IIR_MSB  |       | read IIR values from filter /<br>write IIR values into<br>linearization | upper 2 bits of 12 bit IIR value,<br>write access only possible when signal<br>path test is active |

### Figure 44 Address 0x14: IIR\_MSB Register

| bit | function | value | description          | remark                                                                 |
|-----|----------|-------|----------------------|------------------------------------------------------------------------|
| 9:0 | LIN_LSB  | 0     | linearization output | lower 10 bits of 12 bit linearization value, only read access possible |

### Figure 45 Address 0x15: LIN\_LSB Register<sup>1)</sup>

| bit | function | value | description          | remark                                                                |
|-----|----------|-------|----------------------|-----------------------------------------------------------------------|
| 9:2 | reserved | 0     |                      |                                                                       |
| 1:0 | LIN_MSB  |       | linearization output | upper 2 bits of 12 bit linearization value, only read access possible |

Figure 46 Address 0x16: LIN\_MSB Register<sup>1)</sup>

<sup>1)</sup> Values are set during calibration

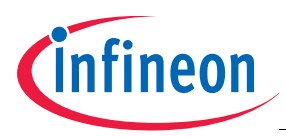

### 7.4 Test Modes

Test mode must be activated by writing "2CEh" to the status register (Addr. 08h). Any other sequence written to the status register disables the test mode and brings the chip back to normal operation. The cyclic EEPROM refresh and the FEC ERR / ACT flag calculation is deactivated in test mode, therefore refresh and calc FEC has to be triggered manually.

Available test modes are encoded in four bits in the test mode selection register (see **Figure 29**). Therefore only 1 test is selectable at a time. The Iddq test mode and the scan test mode can only be deactivated by a power on reset. Available test modes are shown in **Figure 44**.

| TSTMD(3:0) | description                                           |
|------------|-------------------------------------------------------|
| 0000       | no test (default)                                     |
| 0001       | diag1                                                 |
| 0010       | diag2                                                 |
| 0011       | reserved                                              |
| 0100       | analog measurement                                    |
| 0101       | reserved                                              |
| 0110       | reserved                                              |
| 0111       | clock test, internal 3MHz clock switched to data_out  |
| 1000       | sd-stream test, SD data stream switched to data_out   |
| 1001       | reset test                                            |
| 1010       | contact test, VDD can be measured on V <sub>out</sub> |
| 1011       | DAC test                                              |
| 1100       | reserved                                              |
| 1101       | reserved                                              |
| 1110       | reserved                                              |
| 1111       | reserved                                              |

Figure 47 Available Test Modes

### Diag 1

In this mode, the sensing elements are disconnected from the complete signal path. The sensor gets an input the correlates to a mid input pressure. By this the whole signal path can be checked without the pressure cells.

### Diag 2

In this mode, malfunction of the sensor cell can be detected (e.g. broken membrane). The User's Manual provides the optimal concept by realizing two separate pressure cells. In the normal mode the two sensing and reference cells are connected in a Wheatstone bridge. In Diag2 mode the cells are switched in a way that sensing and reference cells are parallel within the Wheatstone bridge (refer to Figure 45).

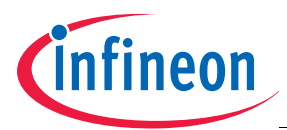

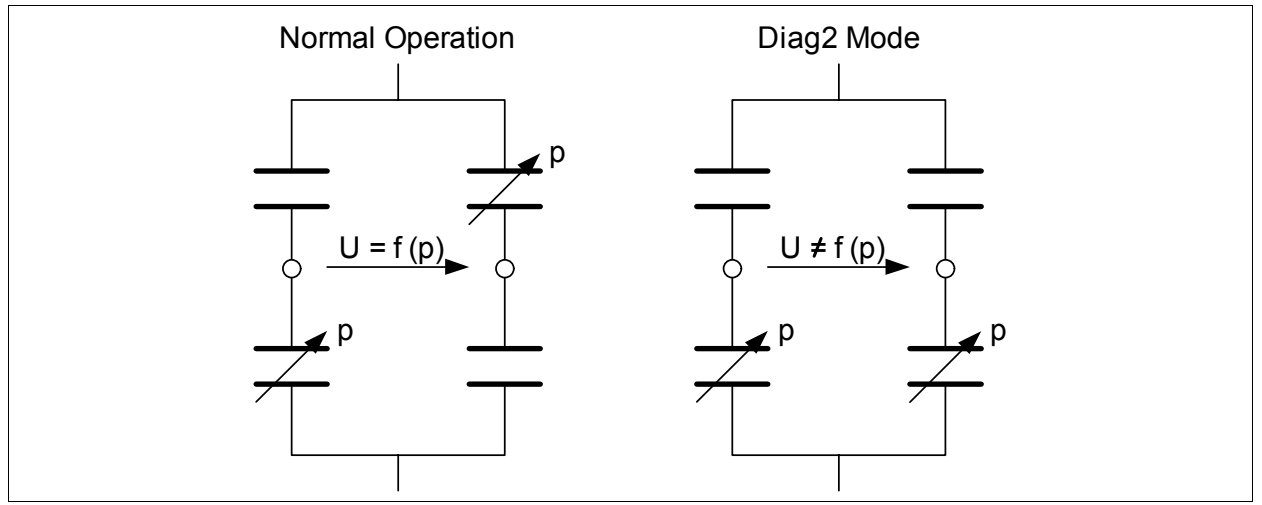

Figure 48 Diag 2 functionality

The output value measured in Diag 2 mode is pressure independent and must be inside a sensor's individual range. Limits of this range could be stored on application level and be used for pressure cell diagnosis.

#### Analog measurement

If *analog measurement* is selected, several internal voltages can be switched to the DATA\_OUT pad. The internal voltages are selected via the analog test multiplexer (see Figure 46).

| TSTMUX_SEL(3:0) | description       | data_out |
|-----------------|-------------------|----------|
| 0000            | no test (default) | open     |
| 0001            | reserved          | GND      |
| 0010            | reserved          | GND      |
| 0011            | reserved          | GND      |
| 0100            | reserved          | GND      |
| 0101            | analog supply     | VDDA     |
| 0110            | reserved          | GND      |
| 0111            | reserved          | GND      |
| 1000            | reserved          | GND      |
| 1001            | reserved          | GND      |
| 1010            | reserved          | GND      |
| 1011            | reserved          | GND      |
| 1100            | digital supply    | VDDD     |
| 1101            | reserved          | GND      |
| 1110            | digital supply    | VDDQ     |
| 1111            | reserved          | GND      |

### Figure 49 Analog Test Multiplexer

#### Clock Test

In clock test mode the internal 3 MHz clock is switched to DATA\_OUT pin.

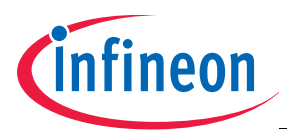

### **SD-Stream Test**

In SD-Stream test mode the Sigmadelta stream is switched to DATA\_OUT pin.

### **Contact Test**

In contact test mode  $V_{\text{DD}}$  can be measured on  $V_{\text{out}}$  pin.

### **DAC Test**

In DAC test mode a digital input value between 0 and 1023 can be written to the DAC input register and the respective output value can be measured at the  $V_{out}$  pin.

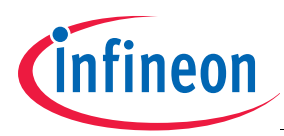

### 7.5 Communication Conditions

### 7.5.1 Communication Pad Parameters

### Table 3 Input Pad CLOCK/V<sub>PROG</sub> (Clock Mode)<sup>1)</sup>

 $V_{\rm DD}$  = 5.0V, GND = 0V,  $T_{\rm A}$  = 20°C to 30°C

| Parameter         | Symbol            | Values |      |      | Unit | Note / Test Condition |
|-------------------|-------------------|--------|------|------|------|-----------------------|
|                   |                   | min.   | typ. | max. |      |                       |
| 'H' Input voltage | V <sub>HCLK</sub> | 2.2    | -    | 3.2  | V    |                       |
| 'L' Input voltage | V <sub>LCLK</sub> | 0      | -    | 0.5  | V    |                       |

1) Not subject to production test - verified by characterization/design.

#### Table 4 Input Pad DATA IN<sup>1)</sup>

 $V_{\rm DD}$  = 5.0V, GND = 0V,  $T_{\rm A}$  = 20°C to 30°C

| Parameter         | Symbol            | Values |      |      | Unit | Note / Test Condition |
|-------------------|-------------------|--------|------|------|------|-----------------------|
|                   |                   | min.   | typ. | max. |      |                       |
| Input capacitance | $C_{DTA\_IN}$     | -      | 10   |      | pF   |                       |
| 'H' Input voltage | V <sub>HDIN</sub> | 2.2    | -    | 3.2  | V    |                       |
| 'L' Input voltage | V <sub>LDIN</sub> | 0      | -    | 0.5  | V    |                       |

1) Not subject to production test - verified by characterization/design.

### Table 5 Output Pad DATA OUT<sup>1)</sup>

 $V_{\text{DD}}$  = 5.0V, GND = 0V,  $T_{\text{A}}$  = 20°C to 30°C

| Parameter          | Symbol             | Values |      |      | Unit | Note / Test Condition |
|--------------------|--------------------|--------|------|------|------|-----------------------|
|                    |                    | min.   | typ. | max. |      |                       |
| 'H' output current | I <sub>OH</sub>    | -      | -    | 0.1  | mA   |                       |
| 'L' output current | I <sub>OL</sub>    | -0.1   | -    | -    | mA   |                       |
| 'H' output voltage | V <sub>HDOUT</sub> | 2.3    | -    | 3.4  | V    |                       |
| 'L' output voltage | V <sub>LDOUT</sub> | 0      | -    | 1    | V    |                       |

1) Not subject to production test - verified by characterization/design.

### 7.5.2 Bus Timing

### Table 6Bus Timing and Tolerances1)

 $V_{\text{DD}}$  = 5.0V, GND = 0V,  $T_{\text{A}}$  = 20°C to 30°C

| Parameter             | Symbol            | Values |      |      | Unit | Note / Test Condition |
|-----------------------|-------------------|--------|------|------|------|-----------------------|
|                       |                   | min.   | typ. | max. |      |                       |
| Clock frequency       | f <sub>clk</sub>  | 1      | -    | 250  | kHz  |                       |
| Clock 'H' pulse width | t <sub>CLKH</sub> | 2      | -    | -    | μs   |                       |
| Clock 'L' pulse width | t <sub>CLKL</sub> | 2      | -    | -    | μs   |                       |
| DATA IN setup time    | t <sub>SU</sub>   | 0      | -    | -    | μs   |                       |
| DATA IN hold time     | t <sub>H</sub>    | 2      | _    | -    | μs   |                       |
| DATA OUT delay time   | t <sub>D</sub>    | _      | -    | 1    | μs   |                       |

User's Manual

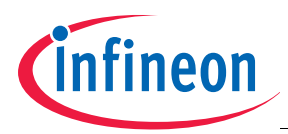

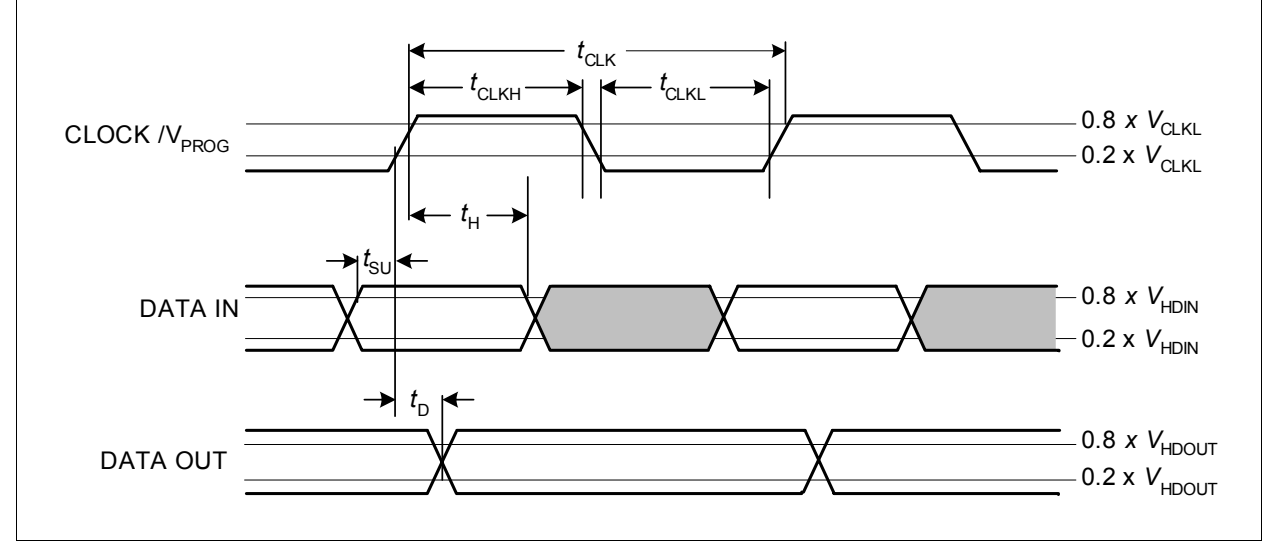

#### 1) Not subject to production test - verified by characterization/design.

Figure 50 Definition of timing parameters

Note: DATA IN has always to be low on the falling clock edge. Only on the last falling clock edge of a write frame DATA IN must be high to generate an enable condition and to complete the data frame. Setup time and hold time for the enable are the same as for the data, i.e. a setup time of 0µs before the falling clock edge and a hold time of at least 2µs after detecting the falling clock edge is necessary.

www.infineon.com

# Published by Infineon Technologies AG